## 使用Cisco IP電話8800系列多平台電話配置流動 裝置

目標

Cisco IP電話8800系列多平台電話允許您通過藍芽對您的流動裝置(如電話或平板電腦)進行 配對。此連線允許您在流動裝置或IP電話上進行和應答電話呼叫。在IP電話上使用移動線路的 這一功能稱為Intelligent Proximity。

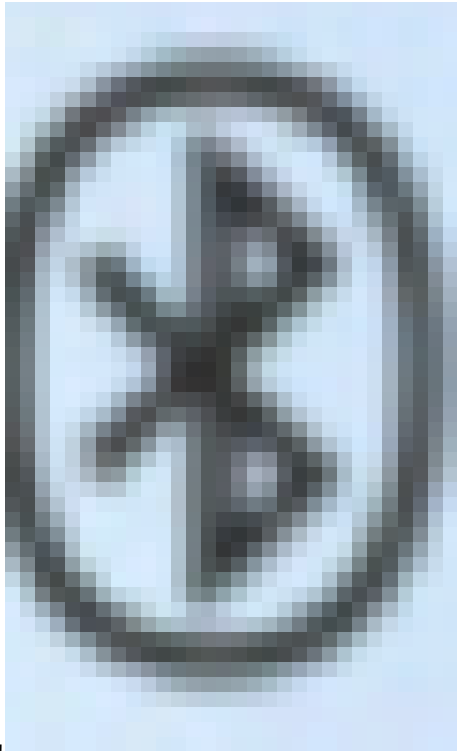

要在IP電話上配置流動裝置,必須首先配置藍芽設定。電話的 圖形使用者介面(GUI)上的藍芽圖示表示無論裝置是否已連線,藍芽都已開啟。若要瞭解如何 在IP電話上配置藍芽設定,請按一下<u>此處</u>。

配置流動裝置後,IP電話將顯示包含您的行動電話號碼的附加電話線路。本文提供如何在 Cisco IP電話8800系列多平台電話上配置流動裝置的說明。

適用裝置

• 8800系列

## 軟體版本

• 11.0.1 — 8851、8861

### 在IP電話上配置流動裝置

#### 將流動裝置與IP電話配對

步驟 1.在流動裝置上,切換藍芽開關以啟用藍芽。裝置將開始發現附近支援藍芽的裝置。

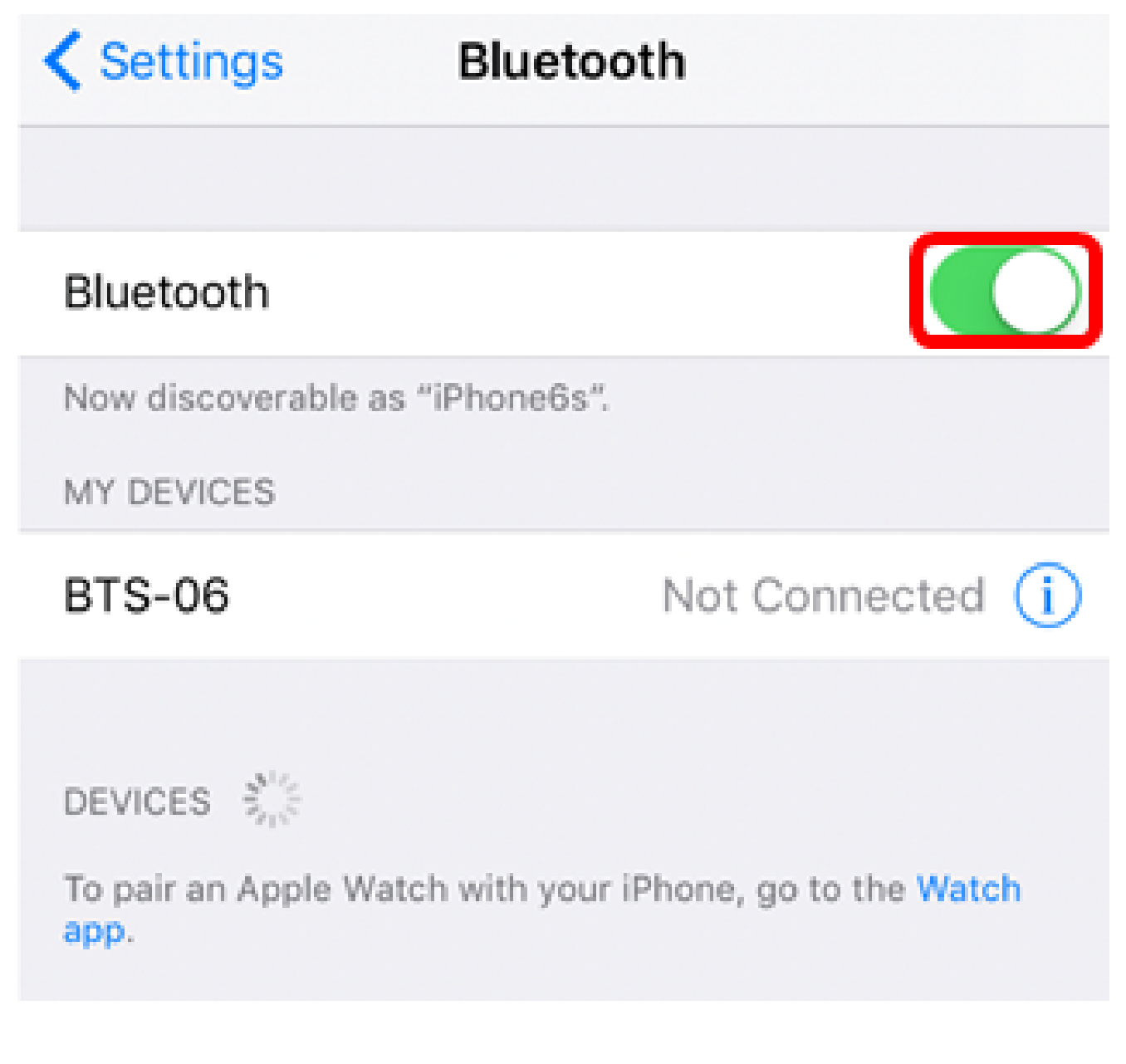

注意:在本示例中,使用了iPhone6。

步驟 2.按IP電話上的Applications按鈕。

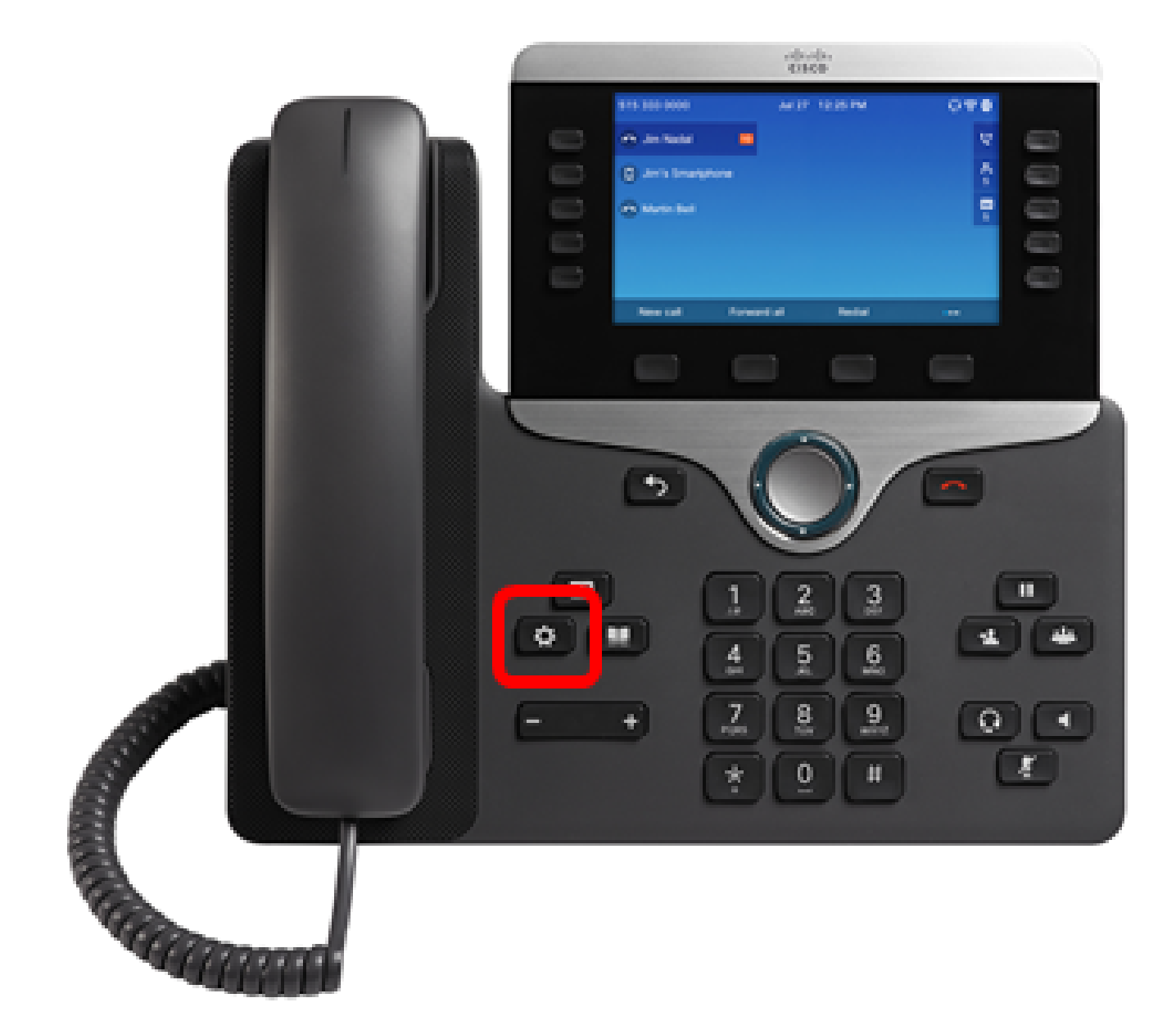

步驟 3.使用Navigation cluster 按鈕選擇Bluetooth

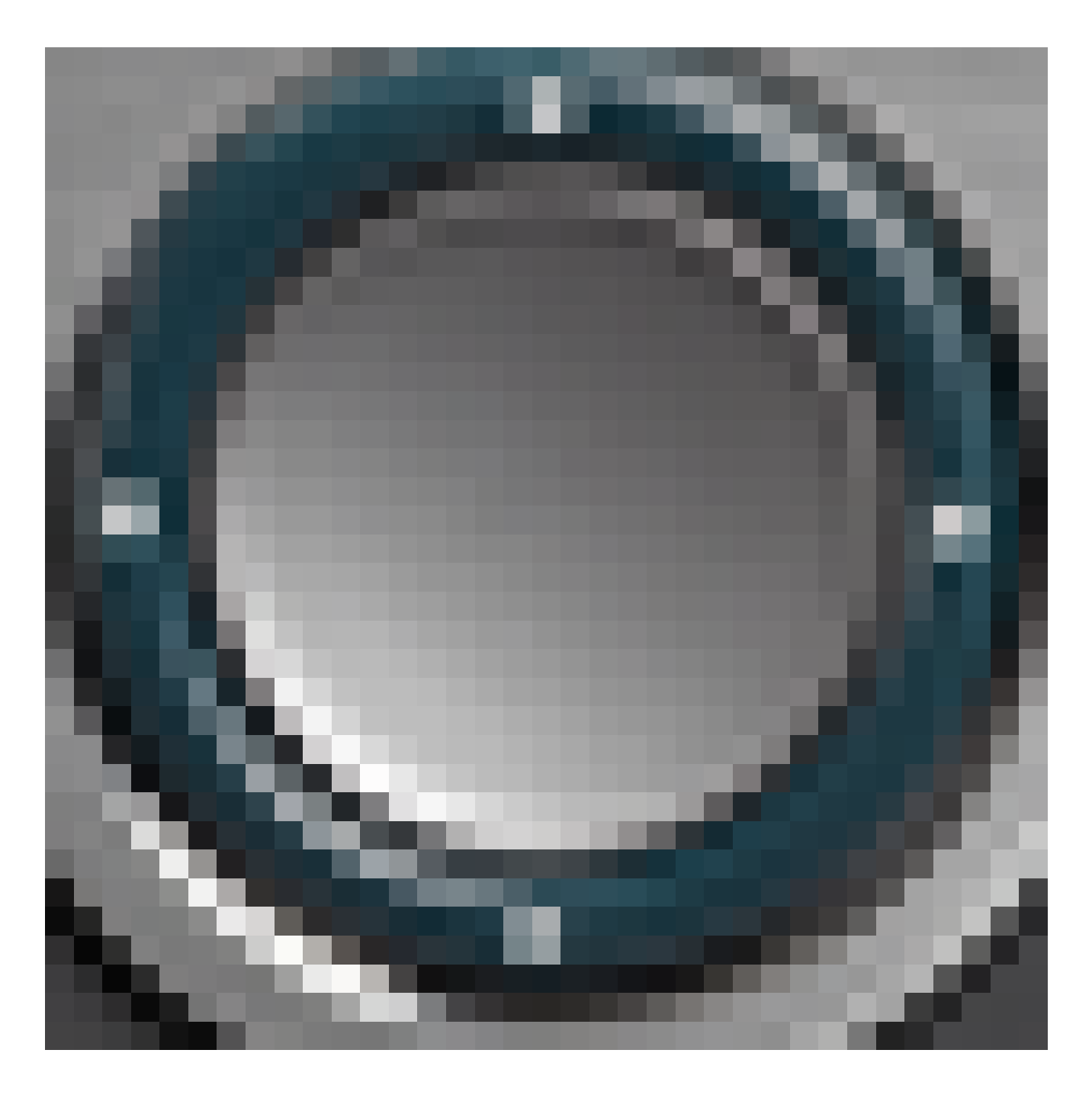

![](_page_4_Figure_0.jpeg)

步驟 4.選擇Devices。

![](_page_5_Picture_0.jpeg)

步驟 5.按Scan軟鍵搜尋啟用藍芽的流動裝置。

![](_page_6_Picture_0.jpeg)

IP電話將開始掃描可用的藍芽裝置。完成後,將顯示所有檢測到的藍芽裝置。

# Scan for Bluetooth devices

Cancel

步驟 6.按導航集群

![](_page_8_Picture_0.jpeg)

(上或下)按鈕選擇您的首選流動裝置,然後按Connect軟鍵。

![](_page_9_Picture_0.jpeg)

注意:在本示例中,選擇了iPhone6。

步驟 7.在您的流動裝置上,應該顯示帶有IP電話裝置ID的藍芽配對請求。確認PIN碼,然後按 一下「Pair」。

![](_page_10_Picture_0.jpeg)

注意:在本示例中,裝置ID為SEP5006AB7086D6,PIN碼為256728。

步驟 8.在IP電話上按OK軟鍵。

![](_page_11_Figure_0.jpeg)

藍芽裝置配對後,配置的流動裝置旁邊將顯示一個檢查圖示。

![](_page_12_Figure_0.jpeg)

在您的行動電話上,IP電話的裝置ID應顯示為「已連線」。

![](_page_13_Picture_0.jpeg)

To pair an Apple Watch with your iPhone, go to the Watch app.

步驟 9.按IP電話上的Applications按鈕

![](_page_14_Picture_0.jpeg)

。流動裝置擴展應該顯示在IP電話的GUI中。

![](_page_14_Figure_2.jpeg)

步驟10。(可選)系統將提示您將移動聯絡人儲存到IP電話。按Yes將所有移動聯絡人儲存在

注意:在本示例中,選擇了「是」。

|                                         |      | Jul 18 8:32 PM                                                                                                    | (¢ | 8 | • |  |  |
|-----------------------------------------|------|----------------------------------------------------------------------------------------------------|----|---|---|--|--|
| ~                                       | 8861 |                                                                                                    |    |   |   |  |  |
| ^                                       | 704  |                                                                                                    |    |   |   |  |  |
|                                         |      | Save mobile contacts                                                                                                |    |   |   |  |  |
| ()                                      |      | Would you like to store all of your mobile<br>contacts on your deskphone?<br>You can delete them later in contacts. |    |   |   |  |  |
|                                         |      | No Yes                                                                                                    |    |   |   |  |  |
| 注意:有關如何管理IP電話上的移動聯絡人的說明,請單 <u>擊此處</u> 。 |      |                                                                                                    |    |   |   |  |  |

現在,您應該已經成功地將流動裝置與Cisco IP電話8800系列多平台電話配對。

從IP電話上斷開或刪除流動裝置

步驟 1.按IP電話上的Applications按鈕。

![](_page_16_Picture_0.jpeg)

步驟 2.使用導航選擇Bluetooth 叢集

![](_page_17_Picture_0.jpeg)

按鈕。

![](_page_18_Figure_0.jpeg)

步驟 3.選擇Devices。

![](_page_19_Picture_0.jpeg)

步驟4.(可選)要斷開配對藍芽裝置的連線,請按斷開連線軟鍵。

![](_page_20_Picture_0.jpeg)

步驟 5.按OK軟鍵確認。

![](_page_21_Figure_0.jpeg)

![](_page_21_Picture_1.jpeg)

OK

Cancel

步驟6。(可選)要從清單中刪除流動裝置,請按Option軟鍵。

ł

![](_page_22_Figure_0.jpeg)

步驟7。(可選)使用Navigation cluster按鈕選擇Delete,然後按Select軟鍵

o

![](_page_23_Figure_0.jpeg)

步驟 8.出現「Delete accessory notification (刪除附件通知)」消息提示後,按Delete軟鍵。

![](_page_24_Figure_0.jpeg)

應從藍芽裝置清單中刪除流動裝置。

![](_page_25_Figure_0.jpeg)

![](_page_26_Picture_0.jpeg)

現在,您應該已經成功地從Cisco IP電話8800系列多平台電話斷開連線或移除流動裝置。

從流動裝置斷開或刪除IP電話

步驟 1.在流動裝置上點選Bluetooth。

| Settings |                  |       |  |  |  |  |
|----------|------------------|-------|--|--|--|--|
|          | Airplana Modo    |       |  |  |  |  |
|          |                  | 04    |  |  |  |  |
|          | VVI-FI           |       |  |  |  |  |
|          | Galledan         | 011 2 |  |  |  |  |
| ***      | Cellular         | >     |  |  |  |  |
| ୍ତ       | Personal Hotspot | Off > |  |  |  |  |

步驟 2.輕觸

![](_page_28_Figure_0.jpeg)

IP電話裝置ID旁的按鈕。

![](_page_29_Picture_0.jpeg)

DVOWKS1111

To pair an Apple Watch with your iPhone, go to the Watch app.

步驟3.(可選)若要將IP電話與您的行動電話斷開,請點選Disconnect。

| SEP5006AB7086D6    |   |
|--------------------|---|
|                    |   |
| Disconnect         |   |
| Forget This Device |   |
|                    |   |
| Sync Contacts      |   |
| GROUPS             |   |
| Phone Favorites    | ~ |
| Phone Recents      | ~ |
|                    |   |
| All Contacts       | ~ |

裝置ID應在藍芽裝置清單中顯示為「Not Connected(未連線)」。

![](_page_31_Picture_0.jpeg)

步驟4.(可選)要從行動電話中刪除IP電話,請點選忘記此裝置>忘記裝置。

![](_page_32_Figure_0.jpeg)

![](_page_33_Figure_1.jpeg)

現在,您應該已經成功地從行動電話上斷開或刪除Cisco IP電話8800系列多平台電話。

#### 關於此翻譯

思科已使用電腦和人工技術翻譯本文件,讓全世界的使用者能夠以自己的語言理解支援內容。請注 意,即使是最佳機器翻譯,也不如專業譯者翻譯的內容準確。Cisco Systems, Inc. 對這些翻譯的準 確度概不負責,並建議一律查看原始英文文件(提供連結)。